# 4. Multi-function Display (MFD) System

# A: WIRING DIAGRAM

Refer to "Multi-function Display (MFD) System" in WI section. <Ref. to WI-108, WIRING DIAGRAM, Multi-function Display (MFD) System.>

# **B: ELECTRICAL SPECIFICATION**

## 1. MULTI FUNCTION DISPLAY

• Standard type

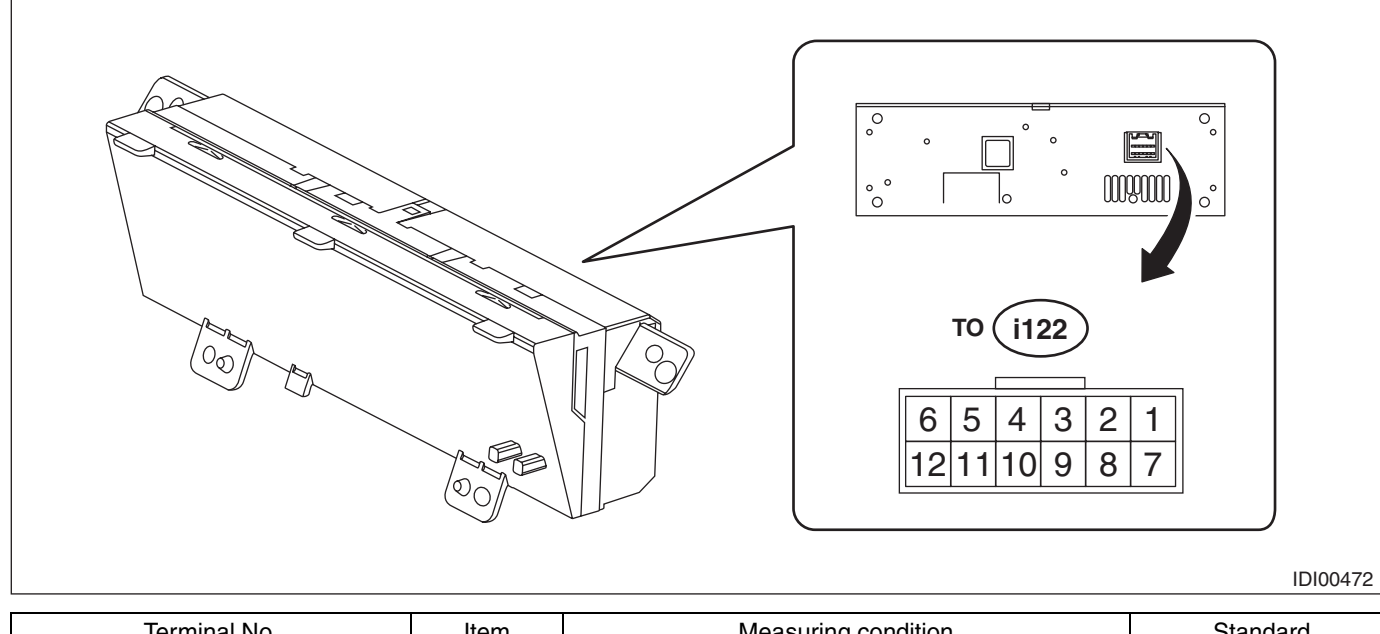

| Terminal No.                                    | Item       | Measuring condition                                         | Standard                                    |
|-------------------------------------------------|------------|-------------------------------------------------------------|---------------------------------------------|
| 1 (+B) $\leftarrow \rightarrow$ Chassis ground  | Voltage    | Always                                                      | 10 — 14 V                                   |
| 2 (GND) $\leftarrow \rightarrow$ Chassis ground | Resistance | Always                                                      | Less than 1 $\Omega$                        |
| 3 (IG) $\leftarrow \rightarrow$ Chassis ground  | Voltage    | $IG\;OFF\toON$                                              | $0 \text{ V} \rightarrow 10 - 14 \text{ V}$ |
| 9 (U-ART com.)                                  | _          | Cannot be measured                                          | _                                           |
| 10 $\leftarrow$ → Chassis ground                | Voltage    | Passenger's airbag ON indicator light OFF $\rightarrow$ ON  | $0 \text{ V} \rightarrow 1.5 \text{ V}$     |
| 11 $\leftarrow$ > Chassis ground                | Voltage    | Passenger's airbag OFF indicator light OFF $\rightarrow$ ON | $0 \text{ V} \rightarrow 1.5 \text{ V}$     |

• High grade type

Refer to "Control Module I/O Signal" of "INSTRUMENTATION/DRIVER INFO (DIAGNOSTICS)" section. <Ref. to IDI(diag)-6, ELECTRICAL SPECIFICATION, Control Module I/O Signal.>

INSTRUMENTATION/DRIVER INFO

## C: OPERATION

### 1. DIAGNOSTIC MODE (HIGH GRADE TYPE ONLY)

The settings of the multi-function display can be changed by performing the following procedures to display the diagnostic mode.

#### CAUTION:

• Perform the work with IG-ON while charging the battery.

• While performing the work, close the front hood and all doors, and do not operate any electrical parts.

• Display can not be switched to diagnostic mode if the illumination control dial is set to the position for the dimming cancel function (maximum brightness).

1) Procedure

#### CAUTION:

#### Perform the steps described in (2) through (4) within 10 seconds.

(1) Within 3 seconds after turning the IG-ON, turn the lighting switch to Switch 1 (TAIL) or Switch 2 (HEAD).

(2) While keeping the lighting switch to Switch 1 (TAIL) or Switch 2 (HEAD) position, press the i/SET switch three times.

(3) Turn the lighting switch to OFF, and press the i/SET switch three times.

(4) Turn the lighting switch to Switch 1 (TAIL) or Switch 2 (HEAD) position again, press the i/SET switch three times.

NOTE:

• Except for the demonstration display setting of the diagnostic mode, the display will terminate with IG-OFF or by selecting "Back" from the menu screen.

• The demonstration display setting of the diagnostic mode will terminate by starting the engine or removing the battery. Even if it becomes IG-OFF then IG-ON again, the diagnostic mode will not terminate.

• To select other menus from the demonstration display setting, terminate the diagnostic mode by starting the engine or removing the battery, then access to the diagnostic mode again.

#### 2) Display menu

Change the display and settings from each menu.

| Menu Item                       |                                                | Contents                                                                                                    |  |  |
|---------------------------------|------------------------------------------------|----------------------------------------------------------------------------------------------------|--|--|
| Demonstration display setting — |                                                | Shows demonstration display.                                                                                  |  |  |
|                                 | <ul> <li>CAN communication</li> </ul>          | Displays the connection status of input signals.                                                              |  |  |
| Vehicle status confirmation     | <ul> <li>U-ART communication</li> </ul>        |                                                                                                    |  |  |
|                                 | Camera connection                              |                                                                                                    |  |  |
|                                 | Guide line adjustment                          | Adjust the guide line in the order of up/down, left/right and rotate, then select "Set" to determine.         |  |  |
| Rear camera settings            | Guide line display                             | Select "ON" or "OFF", then select "Set" to determine.                                                         |  |  |
|                                 | Guide line reset                               | Select "Yes" or "No" to determine whether to restore to the default settings.                                 |  |  |
|                                 | <ul> <li>Key operation sound</li> </ul>        | Select "ON" or "OFF", then select "Set" to determine.                                                         |  |  |
| Customize                       | Correction of lifetime fuel     economy value* | Adjust the fuel economy value within the range of -10 — +10 km/l, then determine the value with i/SET switch. |  |  |
| Back                            | —                                              | Finish the diagnostic mode.                                                                                   |  |  |

\*: Correction of lifetime fuel economy value is used only when the multi-function display has been replaced. This function is provided as a compensation feature to bring the current lifetime fuel economy value to the one before the replacement of multi-function display.

## **D: INSPECTION**

#### · Standard type

Refer to the following inspection steps. <Ref. to IDI-13, SYMPTOM CHART, INSPECTION, Multi-function Display (MFD) System.>

### • High grade type

Refer to "Basic Diagnostic Procedure" of "INSTRUMENTATION/DRIVER INFO (DIAGNOSTICS)" section. <Ref. to IDI(diag)-2, Basic Diagnostic Procedure.>

### **1. SYMPTOM CHART**

| Symptoms                                                        | Repair order                                                                                                    | Note                                                                                                    |  |  |
|-----------------------------------------------------------------|----------------------------------------------------------------------------------------------------|----------------------------------------------------------------------------------------------------|--|--|
| No display is shown.                                            | <ol> <li>Power supply</li> <li>Ground circuit</li> <li>Communication circuit harness</li> <li>MFD</li> </ol>          | <ref. and<br="" check="" idi-13,="" power="" supply="" to="">GROUND CIRCUIT AND COMMUNICATION CIR-<br/>CUIT, INSPECTION, Multi-function Display (MFD)<br/>System.&gt;</ref.> |  |  |
| Ambient air temperature/fuel<br>economy displays do not appear. | <ol> <li>Power supply</li> <li>Ground circuit</li> <li>Communication circuit harness</li> <li>MFD</li> </ol>          | <ref. check="" clock="" commu-<br="" idi-14,="" system="" to="">NICATION CIRCUIT, INSPECTION, Multi-function<br/>Display (MFD) System.&gt;</ref.>                            |  |  |
| Only ambient air temperature dis-<br>play is not displayed.     | <ol> <li>Power supply</li> <li>Harness</li> <li>Ambient sensor</li> <li>Communication circuit</li> <li>MFD</li> </ol> | <ref. ambient="" check="" idi-15,="" temperature<br="" to="">METER SYSTEM COMMUNICATION CIRCUIT,<br/>INSPECTION, Multi-function Display (MFD) System.&gt;</ref.>             |  |  |
| Only fuel economy display is not displayed.                     | <ol> <li>Setting</li> <li>Communication circuit</li> <li>MFD</li> </ol>                                               | <ref. check="" circuit<br="" communication="" idi-16,="" to="">OF FUEL ECONOMY SYSTEM, INSPECTION, Multi-<br/>function Display (MFD) System.&gt;</ref.>                      |  |  |

### 2. CHECK POWER SUPPLY AND GROUND CIRCUIT AND COMMUNICATION CIRCUIT

|   | Step                                                                                                    | Check                                     | Yes                                   | No                                                                     |
|---|----------------------------------------------------------------------------------------------------|-------------------------------------------|---------------------------------------|------------------------------------------------------------------------|
| 1 | <ol> <li>CHECK POWER SUPPLY.</li> <li>1) Disconnect the MFD connector.</li> <li>2) Measure the voltage between MFD connector and chassis ground.</li> <li>Connector &amp; terminal         <ul> <li>(i122) No. 1 (+) — Chassis ground (-):</li> </ul> </li> </ol>                                        | Is the voltage 10 V or more?              | Go to step 2.                         | Check the harness<br>for open or short<br>between the fuse<br>and MFD. |
| 2 | CHECK GROUND CIRCUIT.<br>Measure the resistance between MFD connec-<br>tor and chassis ground.<br>Connector & terminal<br>(i122) No. 2 — Chassis ground:                                                                                                    | Is the resistance less than 10 $\Omega$ ? | Go to step 3.                         | Repair or replace<br>the harness.                                      |
| 3 | <ul> <li>CHECK HARNESS BETWEEN MFD AND<br/>COMBINATION METER ASSEMBLY.</li> <li>1) Disconnect the connector of combination<br/>meter assembly.</li> <li>2) Check harness between MFD and combina-<br/>tion meter assembly.</li> <li>Connector &amp; terminal<br/>(i122) No. 9 — (i10) No. 28:</li> </ul> | Is harness normal?                        | Go to step 4.                         | Repair or replace<br>the harness.                                      |
| 4 | <ul> <li>CHECK MFD.</li> <li>1) Remove the MFD.</li> <li>2) Attach the clock to another vehicle on which the clock display operates normally, and check its operation.</li> </ul>                                                                                                    | Is the MFD normal?                        | Replace the meter<br>- main assembly. | Replace the MFD.                                                       |

## 3. CHECK CLOCK SYSTEM COMMUNICATION CIRCUIT

|   | Step                                                                                                    | Check                                     | Yes                                   | No                                |
|---|----------------------------------------------------------------------------------------------------|-------------------------------------------|---------------------------------------|-----------------------------------|
| 1 | <ol> <li>CHECK POWER SUPPLY.</li> <li>1) Disconnect the MFD connector.</li> <li>2) Turn the ignition switch to ON.</li> <li>3) Measure the voltage between MFD connector and chassis ground.</li> <li>Connector &amp; terminal         <ul> <li>(i122) No. 3 (+) — Chassis ground (-):</li> </ul> </li> </ol> | Is the voltage 10 V or more?              | Go to step 2.                         | Repair or replace<br>the harness. |
| 2 | CHECK GROUND CIRCUIT.<br>Measure the resistance between MFD connec-<br>tor and chassis ground.<br>Connector & terminal<br>(i122) No. 2 — Chassis ground:                                                                                                    | Is the resistance less than 10 $\Omega$ ? | Go to step 3.                         | Repair or replace the harness.    |
| 3 | <ul> <li>CHECK HARNESS BETWEEN MFD AND<br/>COMBINATION METER ASSEMBLY.</li> <li>1) Disconnect the connector of combination<br/>meter assembly.</li> <li>2) Check harness between MFD and combina-<br/>tion meter assembly.</li> <li>Connector &amp; terminal<br/>(i122) No. 9 — (i10) No. 28:</li> </ul>      | Is harness normal?                        | Go to step 4.                         | Repair or replace<br>the harness. |
| 4 | <ul> <li>CHECK MFD.</li> <li>1) Remove the MFD.</li> <li>2) Attach the clock to another vehicle on which the clock display operates normally, and check its operation.</li> </ul>                                                                                                    | Is the MFD normal?                        | Replace the meter<br>- main assembly. | Replace the MFD.                  |

## 4. CHECK AMBIENT TEMPERATURE METER SYSTEM COMMUNICATION CIRCUIT

|   | Step                                                                                                    | Check                                                | Yes                                                                                     | No                                                                                                   |
|---|----------------------------------------------------------------------------------------------------|------------------------------------------------------|-----------------------------------------------------------------------------------------|----------------------------------------------------------------------------------------------------|
| 1 | <ul> <li>CHECK AMBIENT SENSOR POWER SUP-<br/>PLY.</li> <li>1) Disconnect the ambient sensor connector.</li> <li>2) Turn the ignition switch to ON.</li> <li>3) Measure the voltage between the ambient<br/>sensor connector and chassis ground.</li> <li>Connector &amp; terminal<br/>(F78) No. 1 (+) — Chassis ground (-):</li> </ul>                            | Is the voltage 4 V or more?                          | Go to step 2.                                                                           | Check the harness<br>for open or short<br>between the fuse<br>and MFD.                               |
| 2 | <ul> <li>CHECK HARNESS BETWEEN AMBIENT<br/>SENSOR AND COMBINATION METER AS-<br/>SEMBLY.</li> <li>1) Disconnect the connector of combination<br/>meter assembly.</li> <li>2) Check harness between ambient sensor<br/>and combination meter assembly.</li> <li>Connector &amp; terminal<br/>(F78) No. 1 - (i10) No. 27:<br/>(F78) No. 2 - (i10) No. 36:</li> </ul> | Is harness normal?                                   | Go to step <b>3</b> .                                                                   | Repair or replace<br>the harness.                                                                    |
| 3 | CHECK AMBIENT SENSOR.<br>Check the ambient sensor. <ref. ac-75,<br="" to="">INSPECTION, Ambient Sensor.&gt;</ref.>                                                                                                    | Is the ambient sensor operating properly?            | Go to step <b>4</b> .                                                                   | Replace the ambi-<br>ent sensor.                                                                     |
| 4 | <ul> <li>CHECK AMBIENT TEMPERATURE DIS-<br/>PLAY.</li> <li>1) Connect the combination meter assembly<br/>connector.</li> <li>2) Install the 3 kΩ resistance between connec-<br/>tor terminals of the ambient sensor.</li> <li>3) Turn the ignition switch to ON.</li> <li>Connector &amp; terminal<br/>(F78) No. 1 — No. 2:</li> </ul>                            | Does the ambient temperature<br>display 25°C (77°F)? | Repair the poor<br>contact between<br>the ambient sensor<br>and harness con-<br>nector. | Go to step 5.                                                                                        |
| 5 | CHECK CURRENT DATA.<br>Using the Subaru Select Monitor, display the<br>data of «Ambient Air Temperature».<br>NOTE:<br>For detailed procedures, refer to "PC applica-<br>tion help for Subaru Select Monitor".                                                                                                    | Is the ambient temperature of 25°C (77°F) output?    | Go to step <b>6</b> .                                                                   | Replace the meter<br>- main assembly.<br><ref. idi-17,<br="" to="">Combination<br/>Meter.&gt;</ref.> |
| 6 | <ol> <li>CHECK MFD.</li> <li>1) Remove the MFD.</li> <li>2) Attach the ambient temperature display to<br/>another vehicle on which the ambient tempera-<br/>ture display operates normally to check its oper-<br/>ation.</li> </ol>                                                                                                    | Does the ambient temperature<br>display 25°C (77°F)? | Replace the MFD.                                                                        | Replace the meter<br>- main assembly.<br><ref. idi-17,<br="" to="">Combination<br/>Meter.&gt;</ref.> |

## 5. CHECK COMMUNICATION CIRCUIT OF FUEL ECONOMY SYSTEM

|   | Step                                                                                                    | Check                                     | Yes                   | No                                                                                                   |
|---|----------------------------------------------------------------------------------------------------|-------------------------------------------|-----------------------|----------------------------------------------------------------------------------------------------|
| 1 | CHECK FUEL ECONOMY DISPLAY OFF<br>MODE.<br>Check that the mode display changes when the<br>MFD changeover knob is operated.<br>(Display changes in the following order: cruising<br>distance $\rightarrow$ average fuel economy $\rightarrow$ instanta-<br>neous fuel economy $\rightarrow$ continuous driving time<br>$\rightarrow$ average vehicle speed $\rightarrow$ blank display) | Is fuel economy displayed?                | MFD is normal.        | Go to step 2.                                                                                        |
| 2 | CHECK BODY INTEGRATED UNIT.<br>Read the DTC using Subaru Select Monitor.<br>NOTE:<br>For detailed procedures, refer to "PC applica-<br>tion help for Subaru Select Monitor".                                                                                                    | Is DTC detected?                          | Go to step <b>3</b> . | Replace the meter<br>- main assembly.<br><ref. idi-17,<br="" to="">Combination<br/>Meter.&gt;</ref.> |
| 3 | <ol> <li>CHECK MFD.</li> <li>1) Remove the MFD.</li> <li>2) Attach the fuel economy display to another vehicle on which the fuel economy display operates normally to check its operation.</li> </ol>                                                                                                    | Is the fuel economy display cor-<br>rect? | Replace the MFD.      | Replace the meter<br>- main assembly.<br><ref. idi-17,<br="" to="">Combination<br/>Meter.&gt;</ref.> |

# E: NOTE

For procedure of each component in the clock system, refer to the respective section.Multi-function display: <Ref. to IDI-24, Multi-function Display (MFD).>